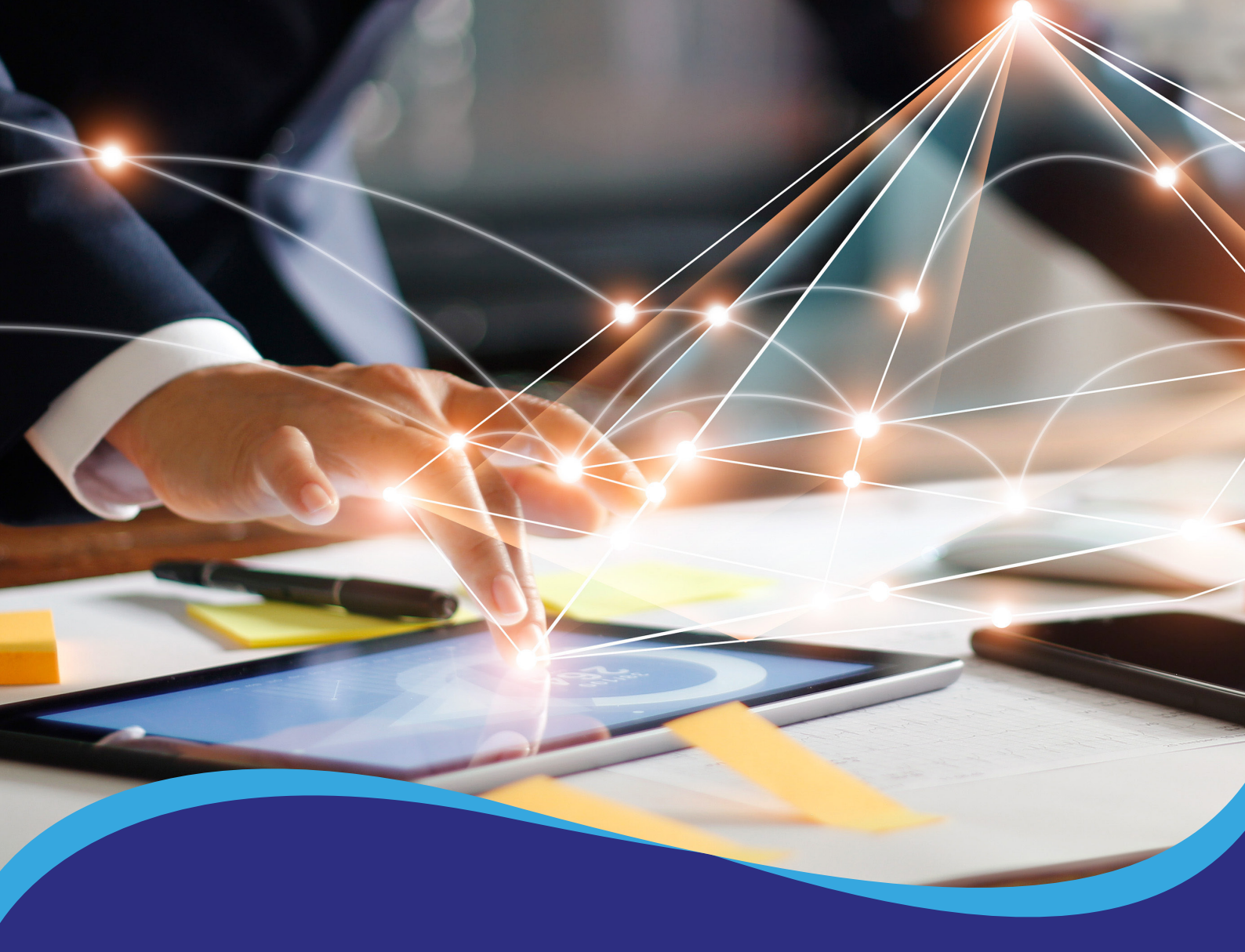

## Tutorial de acesso ao Diploma Digital

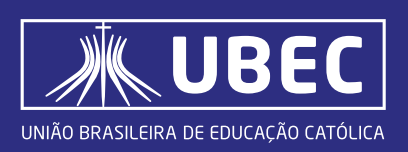

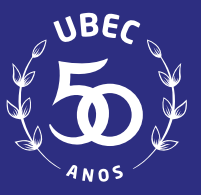

Utilize o endereço: https://sistemas.ubec.edu.br/InformacaoDiploma/Diploma/ ou acesse a página principal de sua instituição. Clique no menu "Diploma", conforme figura 1.

SOMOS CATÓLICA FALE CONOSCO OUVIDORIA DI

DIPLOMA

(Figura 1)

2.

Ao abrir a página do Diploma, você visualizará as opções: Consulta | Diploma Digital e Validação | Diploma MEC. Selecione a opção **"Consulta|Diploma Digital"** 

Você será direcionado para a página de Emissão do seu Diploma Digital, conforme figura 2. Para o primeiro acesso, **informe o seu RA (Registro Acadêmico).** 

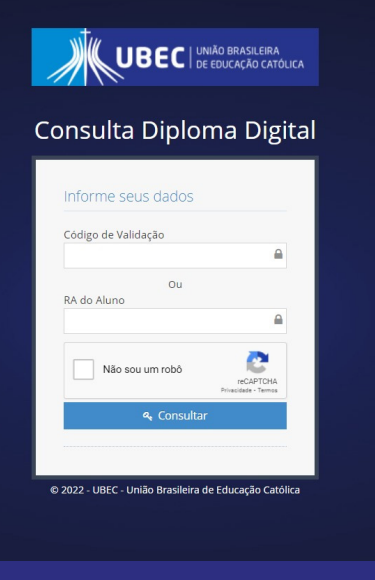

(Figura 2)

Para os próximos acessos, se necessário, você poderá utilizar o RA ou o código de validação, disponibilizado no template do seu diploma digital (representação visual), conforme figura 3.

| Gomes                                             |                                   |                                                |   |
|---------------------------------------------------|-----------------------------------|------------------------------------------------|---|
| Diplomado                                         |                                   |                                                |   |
| Validação em: https://sistemas.ubec.edu.br/Inform | nacaoDiploma/Diploma com o código | x 878.878.3d73161c44bcec7d50c0ccb29990f7d28620 | 6 |
| 101101101101101101101101101101101101              | 1201201201201201201201            | 1011001001001001001001001001001001             | Ŕ |
|                                                   | (Figura 3)                        |                                                |   |

**Observação:** Através do QR Code, disponível no verso do diploma, também é possível acessar, pois o mesmo substitui a digitação do código de validação.

5.

Preencha os dados necessários para a pesquisa do diploma. Selecione a opção Captcha "não sou um robô" e clique em consultar. Em seguida, serão exibidas as informações do diploma digital consultado, podendo ser visualizado o status atual do fluxo de assinatura, conforme figura 4:

| UBEC Information Consultar Diploma 0 s                                           |
|----------------------------------------------------------------------------------|
| Página Inicial » Validar Diploma Digital                                         |
| Aluno Diplomado:                                                                 |
| ✓ Informações sobre o Diploma Digital                                            |
| Banco de Dados - Ok Diploma Digital - Online Fluxo de Assinatura -<br>Finalizado |
| RA                                                                               |
| Nome                                                                             |
| Código de Validação                                                              |
| Fluxo de Assinatura                                                              |
| Download Pdf Diploma                                                             |

(Figura 4)

6 C

Após finalizada as etapas de assinatura do diploma digital, o arquivo **XML e representação visual (PDF do Diploma)** ficarão disponíveis para download do aluno, conforme figura 5.

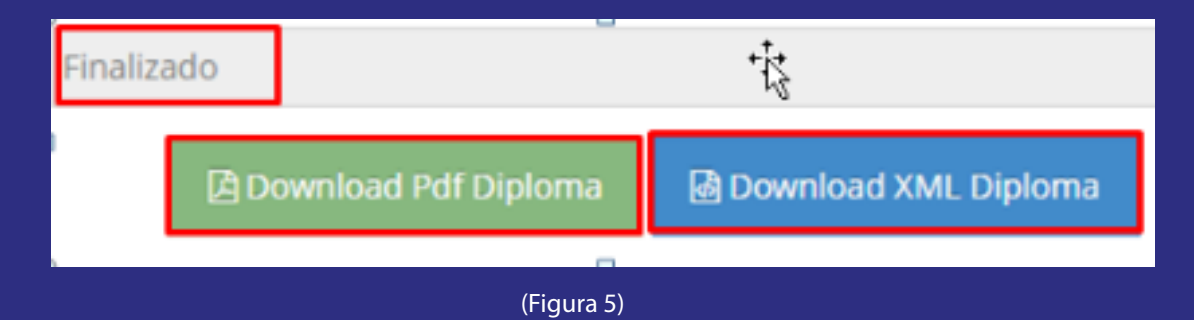

**Observação:** caso se, no momento da pesquisa inicial, o sistema não localizar o diploma ou o status do documento esteja diferente de "processo de assinatura", será exibida a mensagem: "Código de validação ou RA não encontrado", conforme figura 6. Nesse caso, será necessário aguardar a conclusão do processo de emissão do Diploma Digital realizado pela Instituição de Ensino Superior.

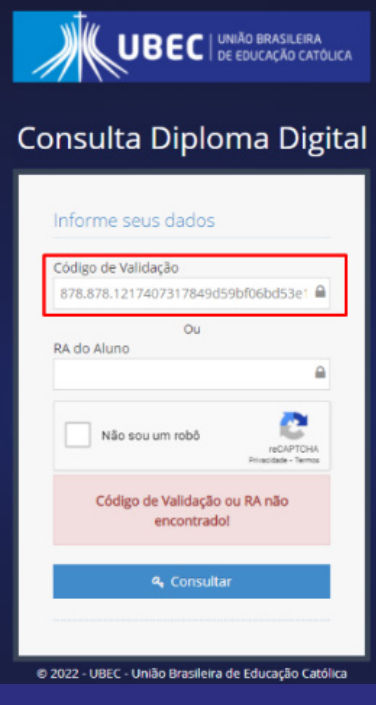

(Figura 6)

## Validação do Diploma Digital no site do MEC

A validação do diploma no site do MEC é opcional. Caso deseje consultar a veracidade do seu documento no MEC, siga os passos a seguir:

- a) Acesse o link: https://validadordiplomadigital.mec.gov.br/diploma
- b) Faça upload do arquivo XML do Diploma Digital, clicando em "escolher arquivo" e depois clique em "verificar", conforme figura 7:

| Govbr Ministerio da Educação     | Órgãos do Coverno Acesso à Informação Legislação Acessibilidade 🌋 Entrar |
|----------------------------------|--------------------------------------------------------------------------|
| Portal de Conformidade do Diplor | na                                                                       |
|                                  |                                                                          |
| Verificar a conf                 | ormidade do Diploma                                                      |
| (IN SESU N'1/                    | 2020 e suas alterações)                                                  |
|                                  |                                                                          |
| Faça upload do arquive           | o xml e depois clique em verificar.                                      |
| <b>@ E</b>                       | scolher arquivo                                                          |
|                                  |                                                                          |
| Versões suportadas: s            | chemas XSD 103 e demais anteriores                                       |
|                                  |                                                                          |

(Figura 7)

c) Em seguida, o processo de verificação (conformidade do diploma) será iniciado, conforme figura 8:

| goubr Mristerio da Educação | Orgãos do Governa Acesso à informação Legislação Acessibilidade 🛔 Entrar |
|-----------------------------|--------------------------------------------------------------------------|
| Portal de Conformidade do D | iploma                                                                   |
|                             |                                                                          |
| Aná                         | ilise do documento                                                       |
| ∆ 0 proces                  | so de validação pode domorar alguns instantos                            |
|                             |                                                                          |
|                             |                                                                          |
|                             | Verificando.                                                             |
| Conformidade da Estru       | tura Tipos de Assinaturas Digitais<br>instrues Internétade de Assainn    |
|                             |                                                                          |
|                             |                                                                          |

(Figura 8)

**d)** Após finalizado o processo e estando o documento em conformidade, serão exibidos os resultados conforme figura 9:

| CENTRO UNIVERSITÁRIO CATÓLICA DO LEST<br>GERAIS<br>BACHARELADO<br>Conclusão em 22/12/2021 | TE DE MINAS    |
|-------------------------------------------------------------------------------------------|----------------|
| O documento apresenta conformidade com os requisitos técnico                              | s verificados. |
| Relatório da verificação                                                                  |                |
| Validação da Estrutura do Diploma Digital                                                 | ~              |
| Validação dos Tipos de Assinaturas Digitais                                               | ~              |
| Validação de Conformidade das Assinaturas Digitais                                        | ~              |
| Validação da Integridade do Arquivo do Diploma Digital                                    | ~              |
| Código de Validação                                                                       | ~              |
| Nova verificação Salvar relatório<br>Avaliar Serviço 🏠                                    |                |

e) Caso o arquivo XML tenha sofrido alguma alteração após a finalização de seu processo de emissão (Emissão do Diploma Digital no sistema da Instituição de Ensino e download do arquivo XML), o site do MEC apresentará mensagem indicando que o diploma é inválido, conforme figura a seguir. Para esses casos, orientamos que realize novo download do arquivo XML ou faça contato com a Instituição de Ensino.

| Diploma Digital Inválido                                      |   |
|---------------------------------------------------------------|---|
| <ul> <li>Validação da Estrutura do Diploma Digital</li> </ul> | ~ |
| Validação dos Tipos de Assinaturas Digitais                   | ~ |
| Validação de Conformidade das Assinaturas Digitais            | ~ |
| Validação da Integridade do Arquivo do Diploma Digital        | ^ |
| <ul> <li>O arquivo não é integro.</li> </ul>                  |   |
| Código de Validação                                           | ~ |
| Nova verificação Salvar relatório                             |   |

Qualquer dúvida, entre em contato com a Central de Atendimento através do telefone **61 3356-9000** 

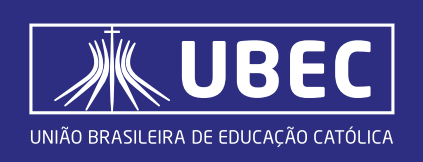

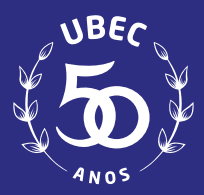